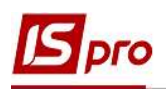

## Использование технологии FastCube на примере данных подсистемы Взаимоотношения с клиентами

Система **ISpro** содержит ряд функций для управления предприятием с использованием информации, накапливаемой в процессе учета фактов хозяйственной жизни. С целью повышения эффективности принятия управленческих решений в системе есть возможность формирования данных с использованием технологии комплексного многомерного анализа данных **OLAP**, что рассмотрено в отдельном файле **Использование технологии ОlapCube\_ISpro**. Одним из компонентов для проведения **OLAP**-анализа является технология **FastCube**.

Инструмент FastCube позволяет оперативно проанализировать данные, получить сводные таблицы (срезы данных), построить отчеты и графики. Это удобный способ оперативной аналитической обработки больших массивов данных.

К основным возможностям FastCube относятся:

• быстрая обработка и загрузка данных;

• настройка куба не требует дополнительных навыков программиста, интерфейс понятен простому пользователю;

• создание готовых схем (шаблонов) куба;

• работа с основными статистическими операциями (счетчик, сумма, минимальное, максимальное, среднее значения, дисперсия и т.д.);

• работа с фильтрами для значений;

• неограниченное количество показателей в сводной таблице;

• возможность расположения показателей в столбцах или в строках, а также на любом уровне измерений;

• измеряемые показатели (на основе FastScript)

• измеряемые фильтры для значений при расчете показателей (на основе FastScript)

• управление сортировкой в полях сводной таблицы;

• возможность экспорта данных в HTML, Word, Excel, XML документ;

• возможность копирования выделенного диапазона в буфер обмена;

• возможность настройки формата отображения полученных данных;

• вывод данных на печать с использованием FastRepotr;

• построение графиков с использованием TeeChart.

Рассмотрим использование возможностей FastCube на примере подсистемы Взаимоотношения с клиентами.

Перечень контрагентов и состояние расчетов по ним отражен в соответствующем реестре модуля Взаимоотношения с клиентами. Реестр является основой для формирования таблиц в FastCube, поэтому его можно сформировать с набором необходимых реквизитов по меню Вид/Виды реестра ... (настройка вида реестра см. отдельную заметку).

В окне Выбор вида реестра выбрать реестр с необходимыми реквизитами.

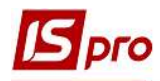

| 🖪 IS-pro 7.11.040.999 - [ | Взаимоотношения склиентами]                  |                  |              |            |                    |
|---------------------------|----------------------------------------------|------------------|--------------|------------|--------------------|
| Реестр Правка Вид         | Сервис Популярное ?                          |                  |              |            |                    |
| 1 h h o o =               | P = A + 7 & F                                | * 0              |              |            |                    |
|                           |                                              |                  |              |            |                    |
| Период с 01/01/1999       | □ 21/04/2021 □                               |                  |              |            |                    |
| Код контрагента           | <ul> <li>Наименование контрагента</li> </ul> | 🔻 Входящее сал 👻 | Приход 👻     | Расход     | Исходящее сальдо 🔻 |
| 401                       | ПАТ Страхова компанія "Акцент"               | 0.00             | 5'044.00     | 5'044.00   | 0.00               |
| 402                       | ПАТ Страхова компанія "Дартс"                | 0.00             | 0.00         | 0.00       | 0.00               |
| 403                       | ПАТ Страхова компанія "Промінь"              | 0.00             | 5'600.00     | 0.00       | -5'600.00          |
| 501                       | Захарченко Валентина Пилипівна               | 0.00             | 0.00         | 0.00       | 0.00               |
| 502                       | Стеценко Володимир Анатолійович              | 0.00             | 0.00         | 0.00       | 0.00               |
| 503                       | Тимчук Василина Михайлівна                   | 0.00             | 3'120.00     | 4'120.00   | 1'000.00           |
| 504                       | Пацієнти-2018                                | 0.00             | 0.00         | 0.00       | 0.00               |
| 505                       | Пацієнти                                     | 0.00             | 185'700.00   | 185'700.00 | 0.00               |
| 506                       | Медична Ольга Михайлівна                     | 0.00             | 0.00         | 0.00       | 0.00               |
| 507                       | Симончук Олександр Васильович                | 0.00             | 3'249.00     | 3'249.00   | 0.00               |
| 508                       | Тітаренко Тетяна Сергіївна                   | 0.00             | 0.00         | 0.00       | 0.00               |
| 509                       | Савчук Олександр Володимирович               | 0.00             | 4'500.00     | 4'500.00   | 0.00               |
| 510                       | Стужук Таїса Михайлівна                      | 0.00             | 9'000.00     | 9'000.00   | 0.00               |
| 511                       | Овсієнко Ліонілла Пантелеймонов              | 0.00             | 2'961.00     | 2'961.00   | 0.00               |
| 512                       | Ніконенко Сергій Маркович                    | 0.00             | 0.00         | 4'400.00   | 4'400.00           |
| 112                       | Каса Стоматологічна клініка                  | 0.00             | 0.00         | 0.00       | 0.00               |
| 304                       | ПАТ Приватбанк зарплата                      | 0.00             | 0.00         | 153'899.32 | 153'899.32         |
| 113                       | Inosemez LTD                                 | 0.00             | 0.00         | 0.00       | 0.00               |
| 114                       | ТОВ "Надія"                                  | 0.00             | 128'040.00   | 30'000.00  | -98'040.00         |
| 115                       | Стоматологічна клініка                       | 0.00             | 0.00         | 58'000.00  | 58'000.00          |
|                           |                                              | 0.00             | 1'320'495.00 | 802'430.04 | -518'064.96        |

Для создания аналитических таблиц FastCube выбрать один из трех вариантов:

- комбинация клавиш Shift + Ctrl + C;
- иконка на панели инструментов 🍄;
- пункт меню Реестр/Сводная таблица.

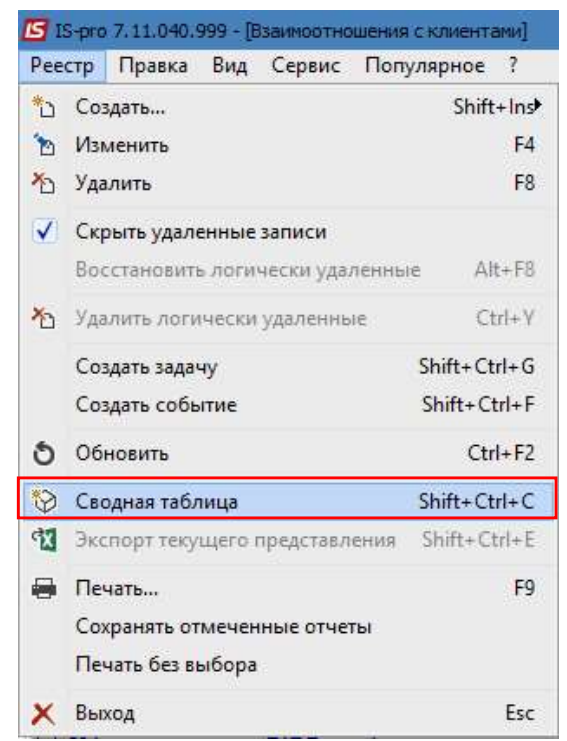

В окне Представление данных из списка выбрать FastCube. Нажать кнопку ОК.

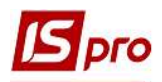

| Представление данных |                                             | _ 🗆 🗙     |
|----------------------|---------------------------------------------|-----------|
| Представление данных | FastCube                                    | -         |
|                      | MS Excel<br>HTML<br>OLAP куб<br>DBF/SDF/DLM |           |
|                      | FastCube                                    |           |
|                      |                                             |           |
|                      |                                             |           |
|                      |                                             |           |
|                      |                                             | ОК Отмена |

Окно Сводная таблица имеет две закладки: Куб и Диаграмма. В первоначальном виде получаем таблицу-куб (закладка Куб). Для удобства работы с таблицей самые необходимые команды расположены на панели инструментов.

На закладке **Куб** сразу после создания все показатели свернуты и отражены только итоговые результаты. На верхней панели таблицы приведен перечень объектов для измерения, по которым можно сформировать аналитические данные:

- код контрагента;
- наименование контрагента;
- входящее сальдо;
- приход;
- расход;
- исходящее сальдо.

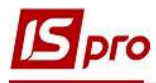

| 🔄 Сводная таблиц          | a                |                            |                                                                                                    |                   | 0               | ×  |
|---------------------------|------------------|----------------------------|----------------------------------------------------------------------------------------------------|-------------------|-----------------|----|
| Реестр Сервис<br>🖻 🖂 ★ 🚱  | Популярное ?     |                            |                                                                                                    |                   |                 |    |
| Куб Диаграмма             |                  |                            |                                                                                                    |                   |                 |    |
| 👜 + 🔛 +                   | ▼ X m ×          | Взаимоотноше               | 🟂 🔻 🗽 🏢 #                                                                                                    | ≣ 0               |                 |    |
| Код контр া 🔻             | Наименова   т 🕶  | Входящее   т 🕶             | Приход  т•                                                                                                    | Расход т 🗸        | Исходящее т•    |    |
| Список полей 💌            | Показатели (4) 🔻 |                            | International Contract of Contract of Cont |                   |                 |    |
|                           | Входящее сальдо  | Приход                     | Расход                                                                                                    | Исходящее сальдо  |                 | 1  |
| 221                       | 0,00             | 1 320 <mark>495,</mark> 00 | 802 430,04                                                                                                    | -518 064,96       |                 | ^  |
| Перенесите сюда поля стро |                  |                            |                                                                                                    |                   |                 |    |
|                           | <                |                            |                                                                                                    |                   | >               | ~  |
| Активных первых І         | N фильтров       |                            | (                                                                                                    | Среднее: Количест | во: О Сумма: 10 | 0% |

В окне Сводной таблицы в поле слева (область строк) можно перетянуть необходимые заголовки полей с помощью мыши. Также можно перетягивать необходимые поля в область столбцов.

| Реестр Сервис       | на<br>Популярное ?                |                  |               |            |                  |
|---------------------|-----------------------------------|------------------|---------------|------------|------------------|
| ⊡⊠★0                |                                   |                  |               |            |                  |
| Куб Диаграмма       | 3                                 |                  |               |            |                  |
|                     | - X = - 🙀 00 8                    | 8 🖓 🗸 🚽 🙀        | : III # III O |            |                  |
|                     |                                   |                  |               |            | Взаимоотн        |
| Входящее  т▼        | Приход   🕶 Расход                 | ц   т. ▼ Исходя  | щее т•        |            |                  |
| Список полей 🛛 🔻    |                                   | Показатели (4) 🔻 |               |            |                  |
| Код контр  т•       | Наименование кон   т 🕶            | Входящее сальдо  | Приход        | Расход     | Исходящее сальдо |
| 🗆 Общий итог        |                                   | 0,00             | 1 320 495,00  | 802 430,04 | -518 064,96      |
| 🖂 101               | ТОВ "Стомат+"                     | 0,00             | 0,00          | 0,00       | 0,00             |
| 🖂 102               | ПАТ "Енергопостач"                | 0,00             | 7 560,00      | 8 350,00   | 790,00           |
| 🖂 103               | ПАТ "Медсанчасть"                 | 0,00             | 105 110,00    | 11 668,00  | -93 442,00       |
| ⊟ 104               | ТОВ "Три плюс"                    | 0,00             | 74 400,00     | 5 568,00   | -68 832,00       |
| ⊟ 105               | ТОВ "Дантес"                      | 0,00             | 21 200,00     | 15 000,00  | -6 200,00        |
| 🖂 106               | ТОВ "Медтехніка"                  | 0,00             | 191 120,00    | 169 400,00 | -21 720,00       |
| 🖂 107               | ТОВ "Пігулка"                     | 0,00             | 47 200,00     | 25 456,00  | -21 744,00       |
| ⊟ 108               | ПАТ "Водопереканал"               | 0,00             | 1 050,00      | 1 820,00   | 770,00           |
| 🖃 109               | ТОВ "Інтернет-послуги"            | 0,00             | 0,00          | 0,00       | 0,00             |
| 🖂 110               | ТОВ "Дента+"                      | 0,00             | 112 741,00    | 13 410,00  | -99 331,00       |
| 🖃 111               | ТОВ "Нофелет"                     | 0,00             | 8 500,00      | 5 500,00   | -3 000,00        |
| ⊟ 112               | Каса Стоматологічна<br>клініка    | 0,00             | 0,00          | 0,00       | 0,00             |
| 🖃 113               | Inosemez LTD                      | 0,00             | 0,00          | 0,00       | 0,00             |
| ⊟ 114               | ТОВ "Надія"                       | 0,00             | 128 040,00    | 30 000,00  | -98 040,00       |
| 🖂 11 <mark>5</mark> | Стоматологічна клініка            | 0,00             | 0,00          | 58 000,00  | 58 000,00        |
| ⊟ 201               | Пенсійний Фонд України            | 0,00             | 0,00          | 41 989,60  | 41 989,60        |
| ⊟ 202               | Профспілка                        | 0,00             | 0,00          | 0,00       | 0,00             |
| <b>⊡</b> 301        | ПАТ Приватбанк                    | 0,00             | 0,00          | 8 374,00   | 8 374,00         |
| <b>⊡</b> 302        | ПАТ Ощабанк                       | 0,00             | 0,00          | 0,00       | 0,00             |
| ⊟ 303               | Казначейство України              | 0,00             | 404 400,00    | 35 021,12  | -369 378,88      |
| 304                 | ПАТ Приватбанк<br>зарплата        | 0,00             | 0,00          | 153 899,32 | 153 899,32       |
| <b>⊟</b> 401        | ПАТ Страхова компанія<br>"Акцент" | 0,00             | 5 044,00      | 5 044,00   | 0,00             |

Spro

Отображение данных в кубе можно настраивать, скрывая или открывая необходимые уровни, изменяя порядок сортировки, используя выделение цветом определенные диапазоны значений, применяя фильтры и тому подобное.

Так, в поле Список полей можно просмотреть, какие поля настроены в данной таблице.

| 🔄 Сводная таблица                   |                   |              |                 |                  |
|-------------------------------------|-------------------|--------------|-----------------|------------------|
| Реестр Сервис Популярное<br>🖻 🖂 ★ 🔞 | ?                 |              |                 |                  |
| Куб Диаграмма                       |                   |              |                 |                  |
| 🏾 = 🔛 = 🔄 = 🗶 🖷 =                   | · 🚰 \varTheta 🖇 🖗 | • 🛃 • 🚡 🖩    | ŧ≣ O            |                  |
| Входящее 1 Т                        | т. Расход         | т. Исходящее |                 |                  |
| Список полей 💌                      | Іоказатели (4) 🔻  |              | <u>2011 - 1</u> |                  |
| Системный счетчик                   | одящее сальдо     | Приход       | Расход          | Исходящее сальдо |
| — Входящее сальдо                   | 0,00              | 5 600,00     | 0,00            | -5 600,00        |
| Исходящее сальдо                    | 0,00              | 185 700,00   | 185 700,00      | 0,00             |
| Наименование контрагента            | 0,00              | 0,00         | 0,00            | 0,00             |
| Приход                              | 0,00              | 0,00         | 41 989,60       | 41 989,60        |
| Расход                              | 0,00              | 0,00         | 0,00            | 0,00             |
|                                     | 0,00              | 4 500,00     | 4 500,00        | 0,00             |
|                                     | 0,00              | 3 249,00     | 3 249,00        | 0,00             |

Dro

В каждом поле, и по строкам и по столбцам, можно применить фильтр путем удаления отметки по определенному показателю.

| 🖪 Сводная табли. | la.                       |                     |            |            |                  |
|------------------|---------------------------|---------------------|------------|------------|------------------|
| Реестр Сервис    | Популярное ?              |                     |            |            |                  |
| ⊡ ⊠ ★ 0          |                           |                     |            |            |                  |
| Куб Диаграмма    | a                         |                     |            |            |                  |
|                  | <b>- ×   = - </b>         | 94                  |            |            |                  |
|                  |                           | 2. 82               |            |            | Взаимоотн        |
| Byonguiae        |                           | Increase            |            |            |                  |
| Бходящее         | приход Прасход            | исход:              | ящее       |            |                  |
| Список полей 🔻   |                           | Токазатели (4) 🔻    |            |            |                  |
| Код контр 💽      | Наименование кон          | ходящее сальдо      | Приход     | Расход     | Исходящее сальдо |
| 🗆 Общий итог     | Inosemez LTD              | <b>^</b> 0,00       | 916 095,00 | 767 408,92 | -148 686,08      |
| 🖃 101            | Захарченко Валентина Пи   | <sup>เภเ</sup> 0,00 | 0,00       | 0,00       | 0,00             |
| 🖂 102            | Казначейство України      | 0,00                | 7 560,00   | 8 350,00   | 790,00           |
| 🖃 103            | Каса Стоматологічна кліні | 0,00                | 105 110,00 | 11 668,00  | -93 442,00       |
| ⊟ 104            | Иконенко Сергій Маркови   | 0,00                | 74 400,00  | 5 568,00   | -68 832,00       |
| ⊟ 105            | Овсієнко Ліонілла Пантеле | -й 0,00             | 21 200,00  | 15 000,00  | -6 200,00        |
| 🖂 106            | ПАТ "Водопереканал"       | 0,00                | 191 120,00 | 169 400,00 | -21 720,00       |
| 🖂 107            | ПАТ "Енергопостач"        | 0,00                | 47 200,00  | 25 456,00  | -21 744,00       |
| ⊟ 108            | 🗹 ПАТ "Медсанчасть"       | × 0,00              | 1 050,00   | 1 820,00   | 770,00           |
| 🖂 109            | 🗹 🗙 🛃 🍸 🔍                 | 0,00                | 0,00       | 0,00       | 0,00             |

С помощью иконки Транспортировать на панели инструментов таблица приобретает другой вид, то есть столбцы и строки меняются местами.

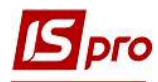

| 🔄 Сводная таблиц    | a             |                                        |                        |                          |                       |                                  |                           |                        |
|---------------------|---------------|----------------------------------------|------------------------|--------------------------|-----------------------|----------------------------------|---------------------------|------------------------|
| Реестр Сервис       | Популярное ?  |                                        |                        |                          |                       |                                  |                           |                        |
| Куб Диаграмма       | ▼ X ¶ - ∰     | ++++++++++++++++++++++++++++++++++++++ | iz <b>* 🗽 🏢</b> # 🏢    | 0                        |                       |                                  |                           |                        |
| •                   |               | -                                      |                        |                          | Вза                   | имоотношения с <mark>к</mark> ли | ентами                    |                        |
| Входящее  т▼        | Приход   † 🕶  | Расход                                 | Исходящее 🗺            |                          |                       |                                  |                           |                        |
| Список полей 🛛 🔫    | Код контр া 🕶 | Наименование кон                       | i T♥                   |                          |                       |                                  |                           |                        |
| Показатели (4) 💌    | 🗏 Общий итог  | ⊟ 101<br>ТОВ "Стомат+"                 | 102 ПАТ "Енергопостач" | 103<br>ПАТ "Медсанчасть" | 104<br>ТОВ "Три плюс" | ⊟ 105<br>ТОВ "Дантес"            | 🖃 106<br>ТОВ "Медтехніка" | 🖃 107<br>ТОВ "Пігулка" |
| Входящее сальдо     | 0,00          | 0,00                                   | 0,00                   | 0,00                     | 0,00                  | 0,00                             | 0,00                      | 0,00                   |
| Приход              | 1 320 495,00  | 0,00                                   | 7 560,00               | 105 110,00               | 74 400,00             | 21 200,00                        | 191 120,00                | 47 200,00              |
| Расход              | 802 430,04    | 0,00                                   | 8 350,00               | 11 668,00                | 5 568,00              | 15 000,00                        | 169 400,00                | 25 456,00              |
| Исходящее<br>сальдо | -518 064,96   | 0,00                                   | 790,00                 | -93 442,00               | -68 832,00            | -6 200,00                        | -21 720,00                | -21 744,00             |

С помощью иконки Скрыть нули в строках убираются все строки, где указаны нулевые суммы, при условии, что каждая строка одного показателя содержит нули, если есть хотя бы одна сумма, такая строка не убирается.

| 🔄 Сводная таблиц | a                        |                 |              |            |                  |
|------------------|--------------------------|-----------------|--------------|------------|------------------|
| Реестр Сервис    | Популярное ?             |                 |              |            |                  |
| Куб Диаграмма    | т   Х   🖀 т 🚰 😁 8<br>Скр | В 🛃 ▾ 🛃 ▾ 🕉     | : = + := 0   |            | Взаимоотн        |
| Входящее т       | Приход т Расход          | оказатели (4) ▼ | щее, тт      |            |                  |
| Код контр   т 🕶  | Наименование кон т 🗸     | Входящее сальдо | Приход       | Расход     | Исходящее сальдо |
| 🖂 Общий итог     | 9                        | 0,00            | 1 320 495,00 | 802 430,04 | -518 064,96      |
| ⊡ 102            | ПАТ "Енергопостач"       | 0,00            | 7 560,00     | 8 350,00   | 790,00           |
| 🖂 103            | ПАТ "Медсанчасть"        | 0,00            | 105 110,00   | 11 668,00  | -93 442,00       |
| 🖂 104            | ТОВ "Три плюс"           | 0,00            | 74 400,00    | 5 568,00   | -68 832,00       |
| 🖃 105            | ТОВ "Дантес"             | 0,00            | 21 200,00    | 15 000,00  | -6 200,00        |
| ⊟ 106            | ТОВ "Медтехніка"         | 0,00            | 191 120,00   | 169 400,00 | -21 720,00       |
| ⊟ 107            | ТОВ "Пігулка"            | 0,00            | 47 200,00    | 25 456,00  | -21 744,00       |
| 🖂 108            | ПАТ "Водопереканал"      | 0,00            | 1 050,00     | 1 820,00   | 770,00           |

С помощью иконки Скрыть нули в столбиках убираются все столбики, где указаны нулевые суммы, при условии, что каждый столбик одного показателя содержит нули, если есть хотя бы одна сумма, такой столбик не убирается.

| IS | рго |
|----|-----|
|----|-----|

| 🔄 Сводная таблиц         | a                      |                  |            |                                 |
|--------------------------|------------------------|------------------|------------|---------------------------------|
| Реестр Сервис<br>🗄 🖂 ★ 😧 | Популярное ?           |                  |            |                                 |
| Куб Диаграмма            | 3                      |                  |            |                                 |
| 👜 + 🔛 + 🚉                | ▼ × = * 3 00           | 8 🛃 🕶 👼 🕶 🛬      | · 🖩 # 🗐 🛈  |                                 |
|                          |                        |                  | общах      |                                 |
| Входящее  т▼             | Приход   🕶 Расход      | исходя           | щее тт     |                                 |
| Список полей 🛛 🔻         |                        | Показатели (4) 💌 |            |                                 |
| Код контр  т•            | Наименование кон   т 💌 | Приход           | Расход     | Исход <mark>ящее с</mark> альдо |
| Общий итог               |                        | 1 320 495,00     | 802 430,04 | -518 064,9                      |
| ⊡ 101                    | ТОВ "Стомат+"          | 0,00             | 0,00       | 0,0                             |
| 🖂 102                    | ПАТ "Енергопостач"     | 7 560,00         | 8 350,00   | 790,0                           |
| 🖂 103                    | ПАТ "Медсанчасть"      | 105 110,00       | 11 668,00  | -93 442,0                       |
| ⊟ 104                    | ТОВ "Три плюс"         | 74 400,00        | 5 568,00   | -68 832,00                      |
| ⊟ 105                    | ТОВ "Дантес"           | 21 200,00        | 15 000,00  | -6 200,00                       |
| ⊟ 106                    | ТОВ "Медтехніка"       | 191 120,00       | 169 400,00 | -21 720,00                      |
| 🖂 107                    | ТОВ "Пігулка"          | 47 200,00        | 25 456,00  | -21 744,00                      |
| ⊟ 108                    | ПАТ "Водопереканал"    | 1 050,00         | 1 820,00   | 770,00                          |

Инструмент Сортировка колонок позволяет сортировать столбцы таблицы в разном порядке.

| 🔄 Сводная таблица                            |                                                                    |
|----------------------------------------------|--------------------------------------------------------------------|
| Реестр Сервис Популярное ?<br>🖻 🖂 ★ 😧        |                                                                    |
| Куб Диаграмма<br>— ▼ 💾 ▼ 🏩 ▼ 🗶 🕋 ▼ 🏂 00 🖇    | <u>₽</u> ↓ ▼ <u>a</u> z ▼ ½ ⊞ # ≔ <b>0</b>                         |
|                                              | • Сортировка по значению осей                                      |
| Входящее т Приход т Расход<br>Список полей - | Сортировка по итогам показателя<br>Сортировка по активному столбцу |

Инструмент Сортировка строк позволяет сортировать строки таблицы в разном порядке.

| Сводная таблиц | a            |        |      |                                 |
|----------------|--------------|--------|------|---------------------------------|
| Реестр Сервис  | Популярное ? |        |      |                                 |
| ∃⊠★0           |              |        |      |                                 |
| Куб Диаграмма  | }            |        |      |                                 |
| 👜 + 🔛 + 🏩      | • 🗙 🖷 • 🔮    | 8 90   | ▼ 🚽  | ▼ 🖹 #. 🗏 <b>()</b>              |
|                |              |        | •    | Сортировка по значению осей     |
| Входящее  т▼   | Приход 🕴 🔻   | Расход | 1    | Сортировка по итогам показателя |
| Список полей   |              | Пок    | азат | Сортировка по активной строке   |

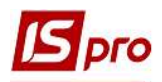

При использовании инструментов Редактор показателей, Выделение данных и Форма ввода открывается окно Редактор показателей с указанием названия колонки, по которым будет проведено редактирование, в примере это Исходящее сальдо. Каждому инструменту соответствует определенная закладка в окне Редактор показателей:

инструмент Редактор показателей - закладки Общая, Итоги, Фильтрация; инструмент Выделение данных - закладка Выделение данных; инструмент Формат ввода - закладка Формат ввода.

| ∃ ⊠ ★ 0       |                |                                              |
|---------------|----------------|----------------------------------------------|
| Куб Диаграми  | ıa             |                                              |
| 🗰 👻 🔛 💌 🔮     | • • • •        | - ⅔ +++ ≇ ∰ - ☆ - > ₩ # ₩ ■ ●                |
| Входящее   1  | Редактор показ | зателей [Вхедящее сальдо]                    |
| Список полей  | Общая Итог     | ги Фильтрация Выделение данных Формат вывода |
| Код контр   † | 14             | tm/m Ballinc                                 |
| 🗆 Общий итог  | имя. [         |                                              |
| ⊟ 101         | Заголовок: [   | Входящее сальдо                              |
| E 102         | Arperat: I     | Сумма 🗸                                      |
| 🗆 103         | Essentia       | P                                            |
| ⊟ 104         | Базовое пол    | ле. Входящее сальдо 🗸                        |
| ⊟ 105         | sExtraField:   | Входящее сальдо 🛛 💛                          |
| ⊟ 106         | Флекциа        |                                              |
| 🗆 107         | T grinderer.   |                                              |
| ⊟ 108         | Порядок:       | -1 📑 🔲 Вычислять все ячейки                  |
| ⊡ 109         |                |                                              |
| 🖂 110         | П аникалено    | юсть                                         |
| ∃ 111         | Уникальное     | э по Входящее сальдо                         |
| ∃ 112         |                |                                              |
| ⊟ 113         |                |                                              |
| ⊟ 114         |                | ОК Отмена Поименить                          |
| E 115         |                |                                              |

По иконке Список полей открывается соответствующее окно, где можно делать добавления колонок и строк.

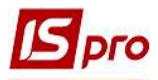

| Реестр Сервис                                                                                                    | Популярное                      | ?                                                                                        |
|----------------------------------------------------------------------------------------------------|---------------------------------|------------------------------------------------------------------------------------------|
| Куб Диаграмма                                                                                                    | •<br>▼  <b>X</b>  ¶ ▼           | 3⊞ ↔ 8 9↓ • ☆ • ≿ ⊞ #- 🔳 0                                                               |
| Входящее  т≖                                                                                                    | 🖪 Список поле                   | й 📃 🗆 🔣                                                                                  |
| Список полей 🛛 🔻                                                                                                    |                                 | Перенесите в таблицу                                                                     |
| Код контр   т 🕶                                                                                                    | 🗸 📫 Взаимо                      | отношения с клиентами                                                                    |
| <ul> <li>Общий итог</li> <li>101</li> <li>102</li> <li>103</li> <li>104</li> <li>105</li> <li>106</li> <li>107</li> <li>108</li> <li>109</li> <li>110</li> <li>111</li> <li>112</li> </ul> | Вхс<br>Ис-<br>Нан<br>При<br>Рас | одящее сальдо<br>одящее сальдо<br>а контрагента<br>именование контрагента<br>иход<br>ход |
| □ 113                                                                                                    | Добавить в                      | Фильтры                                                                                  |
| □ 115                                                                                                    | Стоматологічна                  | Фильтры                                                                                  |
| □ 201                                                                                                    | Пенсійний Фонд                  | Строки                                                                                   |
| ⊡ 202                                                                                                    | Профспілка                      | Столбцы                                                                                  |
| E 301                                                                                                    | ПАТ Приватбанк                  | Показатели                                                                               |

При нажатии на иконку Информация получаем детальную информацию о таблице-кубе.

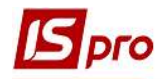

| Реестр Сервио  | Популяр | ное ?                                                  |           |
|----------------|---------|--------------------------------------------------------|-----------|
| • • • •        |         |                                                        |           |
| Куб Диаграми   | a       |                                                        |           |
|                | - × 1   | - 🔄 00 🖇 🐏 - 💑 - 🦒                                     | e 🎟 # 🔳 🕻 |
|                |         |                                                        | V         |
| Входящее,   т  | п 🖪 Инф | юрмация по кубу                                        | _ 🗆 🔣     |
| Список полей 🔤 | East    | Cube ver 251                                           |           |
| Код контр   1  | Н Геом  | етрия среза                                            |           |
| 🗆 Общий итог   | Чис     | ло строк исходных данных                               | 36        |
| ⊟ 101          | Кол     | ичество измерени <mark>й</mark> в <mark>строках</mark> | 2         |
| 101            | Кол     | ичество измерений в столбцах                           | 0         |
| B 102          | Кол     | ичество мер                                            | 4         |
| ⊟ 103          | П. Кол  | ичество фильтрующих полеи                              | 9         |
| = 104          | To Kon  | ичество строк                                          | 4         |
| l⊟ 105         | T       |                                                        |           |
| □ 106          | TO Bpen | енные характеристики (сек.)                            |           |
| E 107          | т обц   | цее время загрузки данных куба                         | 0,031     |
| 🖃 108          | П. Отк  | рытие источника данных                                 | 0,000     |
| ⊟ 109          | т Под   | готовка к загрузке                                     | 0,000     |
| ⊡ 110          | т Пер   | емещение по записям источника                          | 0,000     |
| ⊟ 111          | То Пол  | учение значений из источника                           | 0,000     |
| E 112          | КОН     | вертирование значений                                  | 0,000     |
|                | KI Car  | рытие источника данных                                 | 0,000     |
| ∃ 113          | In      | тировка данных                                         | 0,000     |
| ∃ 114          | T( Pac  | нет показателей                                        | 0,000     |
| ∃ 115          | C.      |                                                        |           |
| 201            | D       |                                                        |           |
| = 202          | D       |                                                        | ОК        |
|                |         |                                                        |           |

Непосредственно в самой таблице двойным кликом левой кнопки мыши в выбранной ячейке получаем окно Детализация ячейки.

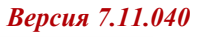

| 15     | 250        |          |            |               |         |         |       |     |            |  |
|--------|------------|----------|------------|---------------|---------|---------|-------|-----|------------|--|
|        | 10         |          |            |               |         |         |       |     |            |  |
| 🖪 Свој | дная табли | Ja       |            |               |         |         |       |     |            |  |
| Реестр | Сервис     | Популярн | ioe ?      |               |         |         |       |     |            |  |
| Куб    | Диаграмм   | a<br>    | <b>-</b> € | 90 8          | 2↓ -    | dz ,    | • `£  |     | #          |  |
| Входя  | щее   т 🕶  | Приход   | t <b>▼</b> | Расход        | 1       | • Ис    | ходяц | tee | <b>1</b> ¥ |  |
| Списо  | к полей 😽  |          |            | Consciousness | Показат | тели (4 | n) 🗸  |     |            |  |

|                                                         |                                                   |                  |                |                  | Взаимоотношен           | ния с клиентами |           |                  |    |
|---------------------------------------------------------|---------------------------------------------------|------------------|----------------|------------------|-------------------------|-----------------|-----------|------------------|----|
| Входящее  т▼                                            | Приход   т Расход                                 | ц ∣т Исходя      | щее т▼         |                  |                         |                 |           |                  |    |
| Список полей 🛛                                          |                                                   | Показатели (4) 🔻 |                |                  |                         |                 |           |                  |    |
| Код контр  †•                                           | Наименование кон   т 🕶                            | Входящее сальдо  | Приход         | Расход           | Исходящее сальдо        |                 |           |                  |    |
| 🗆 Общий итог                                            |                                                   | 0,00             | 1 320 495,00   | 802 430,04       | -518 064,96             |                 |           |                  |    |
| 🖃 101                                                   | ТОВ "Стомат+"                                     | 0,00             | 0,00           | 0,00             | 0,00                    |                 |           |                  |    |
| 🖃 102                                                   | ПАТ "Енергопостач"                                | 0,00             | 7 560.00       | 8 350,00         | 790,00                  |                 |           |                  |    |
| 🖃 103                                                   | ПАТ "Медсанчасть"                                 | 0,00             | 105 110,00     | 11 668,00        | -93 442,00              |                 |           |                  |    |
| ⊟ 104                                                   | ТОВ "Три плюс"                                    | 0,00             | 74 400         | 5 568,00         | -68 832,00              |                 |           |                  |    |
| <ul> <li>□ 105</li> <li>□ 106</li> <li>□ 107</li> </ul> | ТОВ "Дантес"<br>ТОВ "Медтехніка"<br>ТОВ "Пігулка" | 🚺 Детализация    | ячейки         |                  |                         |                 |           | _ 0 📘            | ×  |
| ⊟ 108                                                   | ПАТ "Водопереканал"                               |                  |                |                  | Взаимоотношения с клиен | тами            |           |                  |    |
| i 109                                                   | ТОВ "Інтернет-послуги"                            | I Original_Base  | Ро Код контраг | ента Наименовани | е к Входящее сальдо     | Приход          | Расход    | Исходящее сальдо | 0  |
| ⊟ 110                                                   | ТОВ "Дента+"                                      | - 18 ARG 1       | 2481 103       | ПАТ "Медсан      | ча 0,00                 | 105 110,00      | 11 668,00 | -93 442,00       |    |
| 🗆 111                                                   | ТОВ "Нофелет"                                     |                  |                |                  |                         |                 |           |                  |    |
| ⊡ 112                                                   | Каса Стоматологічна<br>клініка                    |                  |                |                  |                         |                 |           |                  |    |
| ⊟ 113                                                   | Inosemez LTD                                      |                  |                |                  |                         |                 |           |                  |    |
| ⊟ 114                                                   | ТОВ "Надія"                                       |                  |                |                  |                         |                 |           |                  | Υ. |
| ⊟ 11 <b>5</b>                                           | Стоматологічна клініка                            | <                |                |                  |                         |                 |           | >                |    |
| ⊟ 201                                                   | Пенсійний Фонд України                            |                  |                |                  |                         |                 |           | 0:1              |    |

При выборе слева в окне Сводная таблица в области строк показателя (отражен голубым цветом) по правой кнопке мыши открывается меню с набором различных функций.

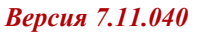

| 🔄 Сводная таблиц | a                             |                              |                     |         |      |                   |
|------------------|-------------------------------|------------------------------|---------------------|---------|------|-------------------|
| Реестр Сервис    | Популярное ?                  |                              |                     |         |      |                   |
| ⊡ ⊠ ★ 0          |                               |                              |                     |         |      |                   |
| Куб Диаграмма    |                               |                              |                     |         |      |                   |
|                  |                               | 8 🔍 - 🚓 - 🍾                  | · · · · · · · · · · |         |      |                   |
|                  |                               | φ <b>2*</b> ω <sub>2</sub> 2 |                     |         |      | Взаимоотн         |
| Входящее  т.▼    | Приход   т Расхол             | а It 🗸 Исходя                | щее тт              |         |      |                   |
| Список полей     | Enternation II Commerce       | Показатели (4) 💌             |                     |         |      |                   |
|                  |                               | Riceson (1)                  | Derever             | Docuos  |      | Mercaniuse can as |
| Код контр   🕶    | Наименование кон 1*           | входящее сальдо              | приход              | Расход  |      | исходящее сальдо  |
| ⊟ 106            | ТОВ "Медтехніка"              | 0,00                         | 191 120,00          | 169 400 | 0,00 | -21 720,00        |
| 🖃 107            | ТОВ "Пігулка"                 | 0,00 47 200,00 25 45         |                     |         |      | -21 744,00        |
| 🖂 108            | ПАТ "Водопереканал"           | 0.00                         | 1 050 00            | 1 07/   | 00   | 770,00            |
| 🖃 109            | ТОВ "И срнет-посл             | Переместить в гру            | ппу                 | >       | 00   | 0,00              |
| 🖂 110            | ТОВ "Дента+"                  | Отфильтровать это            | значение            |         | 00   | -99 331,00        |
| ⊟ 111            | ТОВ "Нофелет"                 |                              |                     |         | .00  | -3 000,00         |
| ⊟ 112            | Каса Стоматологічн<br>клініка | Скрыть узел                  | е значения кроме :  | 1010    | .00  | 0,00              |
| ⊟ 113            | Inosemez LTD                  |                              |                     |         | 00   | 0,00              |
| ⊡ 114            | ТОВ "Надія"                   | Гоказать скрытые узлы        |                     |         |      | -98 040,00        |
| □ 115            | Стоматологічна клін           | Общий итог >                 |                     |         |      | 58 000,00         |
| <b>201</b>       | Пенсійний Фонд Укр            | Типоси                       |                     |         |      | 41 989,60         |
| ⊡ 202            | Профспілка                    | Свойства оси                 |                     |         | 00   | 0,00              |
| ⊟ 301            | ПАТ Приватбанк                | Cas Name                     |                     |         | 00   | 8 374,00          |
| E 302            | ПАТ Ощабанк                   | своиства                     | -,                  |         | ,00  | 0,00              |

Dro

Справа в окне в области столбиков при выборе определенной ячейки по правой клавиши мыши также открывается меню с набором функций.

| 🚽 Сводная таблиц | a                              |                  |               |          |                          |                |                                         |                             |
|------------------|--------------------------------|------------------|---------------|----------|--------------------------|----------------|-----------------------------------------|-----------------------------|
| Реестр Сервис    | Популярное ?                   |                  |               |          |                          |                |                                         |                             |
| - ⊠ ★ Ø          |                                |                  |               |          |                          |                |                                         |                             |
| Куб Лиаграмма    | 1                              |                  |               |          |                          |                |                                         |                             |
|                  |                                |                  |               | -        |                          |                |                                         |                             |
|                  |                                |                  | · • • • • • • | = U      |                          | Razina         | 007                                     |                             |
| Byonguies t-     |                                | tw Meyers        | waa ltel      |          |                          | DODANIM        | 0011                                    |                             |
| олодящее   • ♥   | HIPHIXUD I T PACXOL            | исходя           | щее  · *      |          |                          |                |                                         |                             |
| Список полей 🛛 🔻 |                                | Показатели (4) 🔻 |               |          |                          |                |                                         |                             |
| Код контр  т•    | Наименование кон   т 🕶         | Входящее сальдо  | Приход        |          | Расход                   | Исходящее саль | ьдо                                     |                             |
| ⊟ 106            | ТОВ "Медтехніка"               | 0,00             | 191 120,00    |          | 169 400,00               | -21 720        | ),00                                    |                             |
| ⊡ 107            | ТОВ "Пігулка"                  | 0,00             | 47            | 7 200,00 | 25 456,00                | -21 744,00     |                                         |                             |
| 🗆 108            | ПАТ "Водопереканал"            | 0,00             |               | 050.00   | 1000.00                  |                | 00                                      |                             |
| E 109            | ТОВ "Інтернет-послуги"         | 0,00             |               | вырав    | внивание                 |                | 00                                      |                             |
| E 110            | ТОВ "Дента+"                   | 0,00             | -             | Показ    | ывать                    |                | #                                       | Значение                    |
| ⊟ 111            | ТОВ "Нофелет"                  | 0,00             |               | Выдел    | ить                      | ۲              | %                                       | Процент по строке общий     |
| ⊟ 112            | Каса Стоматологічна<br>клініка | 0,00             | j             | Копир    | овать                    |                | °%                                      | Процент по столбцу общий    |
| ∃ 113            | Inosemez LTD                   | 0,00             |               | Сорти    | ровка по активно         | му столбцу     | 10                                      | Процент по строке в группе  |
| E 114            | ТОВ "Надія"                    | 0,00             |               | Conti    |                          | i crnore       | 1%                                      | Процент по столбцу в группе |
| ∃ 115            | Стоматологічна клініка         | 0,00             |               | сори     | ровка по активной строке |                | 🗳 Процент общий                         |                             |
| 3 201            | Пенсійний Фонд України         | 0,00             |               | Удали    | ть показатель            |                | *                                       | Ранг по строке              |
| ∃ 202            | Профспілка                     | 0,00             |               | Свойс    | тва                      |                | *                                       | Ранг по столбцу             |
| ∃ 301            | ПАТ Приватбанк                 | 0,00             | _             | 0,00     | 8 374,00                 | 8 37           | ,,,,,,,,,,,,,,,,,,,,,,,,,,,,,,,,,,,,,,, |                             |

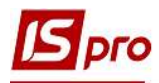

Созданную таблицу можно выгружать в HTML, Word, Excel, XML документ по пункту меню **Реестр/Экспорт** с последующим выбором формата документа.

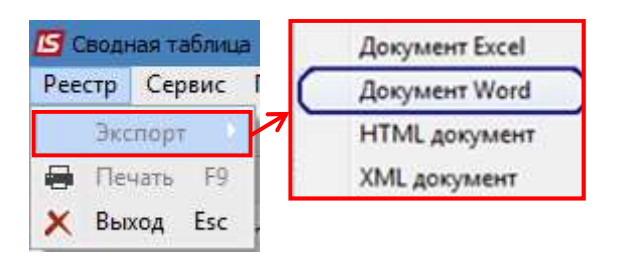

На закладке Диаграмма таблица приобретает вид графика по заданным параметрам.

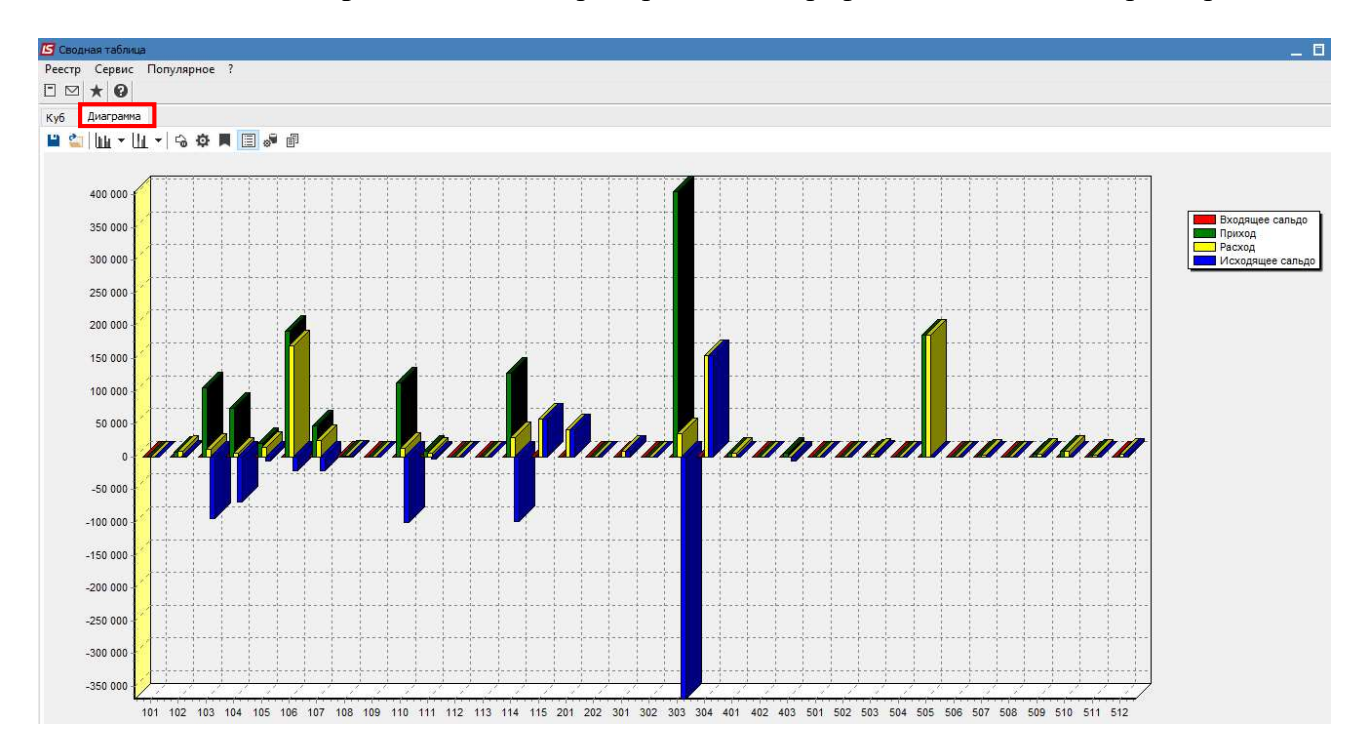

На панели инструментов по иконке Стиль диаграммы можно предоставить диаграмме различного вида.

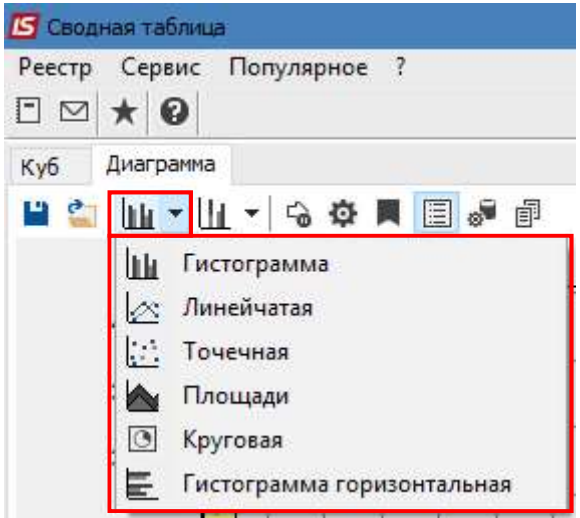

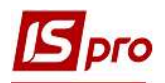

С помощью инструмента Расположение диаграммы уже существующая диаграмма приобретает другой вид, то есть показатели располагаются в разных ракурсах.

| 🖪 Свод   | ная табли | ца           |
|----------|-----------|--------------|
| Реестр   | Сервис    | Популярное ? |
| Куб      | Диаграмм  | a            |
| <b>Ľ</b> | 14 - [    | L - 6 🌣 📕 📃  |
|          |           | None         |
|          | 400 000   | • Side       |
|          |           | Stacked      |
|          | 350 000   | Stacked 100% |
|          | 300.000   | Side All     |
|          |           | Self Stack   |
|          | 000 000   |              |

Инструмент Заморозка диаграммы позволяет зафиксировать созданную диаграмму без возможности ее изменения любым другим инструментом. Этой же иконкой снимается замораживание диаграммы.

| Реестр   | сервис    | Пог | туля | рное | : ?  |       |      |     |
|----------|-----------|-----|------|------|------|-------|------|-----|
| ⊡ ⊠      | * 0       |     |      |      |      |       |      |     |
| Куб      | Диаграмма |     |      |      |      |       |      |     |
| <u> </u> | լ հա - հ  | L + | 6    | Ф    |      |       |      | đ   |
|          |           |     | 3a   | мор  | озка | а диа | гран | имы |

При нажатии инструмента Настройка диаграммы открывается соответствующее окно с определенным набором функций.

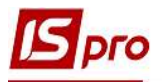

| сводная таолица                                      |                  |                                     |
|------------------------------------------------------|------------------|-------------------------------------|
| еестр Сервис Популяр                                 | ное ?            |                                     |
| ⊠ ★ 0                                                |                  |                                     |
| иб Диаграмма                                         | _                |                                     |
|                                                      | A                |                                     |
|                                                      |                  |                                     |
|                                                      |                  |                                     |
| астройка диаграммы                                   |                  |                                     |
| Применять изменения сра                              | i3V              |                                     |
| Настройка источника данн                             | ых               |                                     |
| Ряды из показателей, кат                             | егории из измере | ний                                 |
| free reflets                                         |                  | Использовать в качестве категорий   |
|                                                      |                  | Измерения в столбцах                |
|                                                      |                  |                                     |
|                                                      |                  |                                     |
|                                                      |                  | Число полей для имени категорий 🛛 1 |
|                                                      |                  |                                     |
|                                                      |                  |                                     |
|                                                      | 1                |                                     |
| Пропускать пустые точк                               | fait -           |                                     |
| і іропускать пустые точкі                            | Constant         |                                     |
| і іропускать пустые точкі<br>Гип данных основной оси | Строка           | ~                                   |

При нажатии иконки Метки на диаграмме появляются значения показателей.

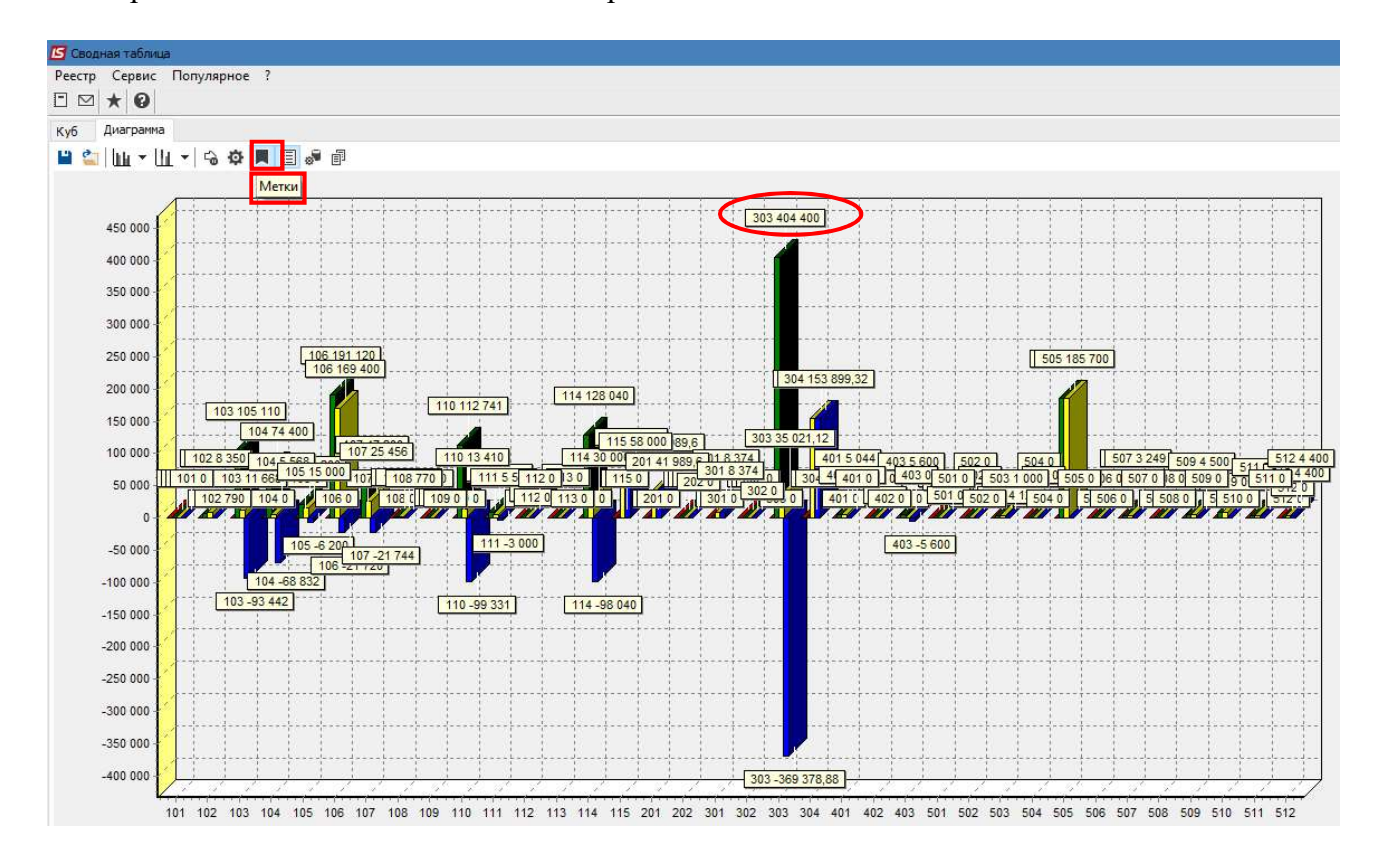

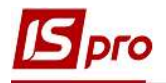

| Удаление или устано        | зка легенды (пер                       | речень элементов | диаграммы,   | представленные | на |
|----------------------------|----------------------------------------|------------------|--------------|----------------|----|
|                            | Вхідне сальд<br>Надходження<br>Витрата | 10<br>Я          |              |                |    |
| диаграмме различными цвета | ии) – Вихідне саль                     | производится     | инструментом | м Легенда.     |    |
|                            | Constant and and                       |                  |              |                |    |

| 🖪 Свод | ная таблиц               | a                |         |
|--------|--------------------------|------------------|---------|
| Реестр | Сервис                   | Популярное       | ?       |
| Куб    | Диаграмма<br>          🕶 | i<br>T ≁   -9 ¢5 | Пегенда |
|        |                          | 1                | +       |

Непосредственно на закладке Диаграмма можно проводить корректировки данных в исходной таблице с помощью инструмента Управление данными.

| Диаграмма  |                 | _                              |                 |               |                 |                   |                       |   |     |          |                                       |                            |   |
|------------|-----------------|--------------------------------|-----------------|---------------|-----------------|-------------------|-----------------------|---|-----|----------|---------------------------------------|----------------------------|---|
| ш • Ш •    | - G 🕸 📕 🔳 🚽     |                                |                 |               |                 |                   |                       |   |     |          |                                       |                            |   |
|            |                 |                                |                 |               |                 |                   | _                     |   |     |          |                                       |                            |   |
| 400.000    | 🖪 Управление да | анными                         |                 |               |                 | _ 🗆 📗             | ×                     |   | 111 |          | 1                                     | 1                          |   |
| 400 000    |                 |                                | Взаимоотношени  | я с клиентами |                 |                   |                       |   |     |          |                                       |                            |   |
| 350 000    | Входящее т      | Приход 🔯 Расход                | а т. Исходя     | щее тт        |                 |                   |                       | 1 | 1   | 1        | 1                                     |                            | 1 |
|            | Courses and the |                                |                 |               |                 |                   |                       |   |     |          |                                       |                            |   |
| 300 000    | Список полеи    | 1                              |                 |               |                 |                   |                       |   |     |          |                                       |                            |   |
| 250 000    | Код контр т     | Наименование кон 🗺             | Входящее сальдо | Приход        | Расход          | Исходящее сальдо  |                       |   | 1 1 |          |                                       | 1                          |   |
| 230 000    | 🗆 Общий итог    |                                | 0,00            | 1 320 495,00  | 802 430,04      | -518 064,96       | ^                     |   | 4   |          |                                       |                            |   |
| 200 000    | ⊟ 101           | ТОВ "Стомат+"                  | 0,00            | 0,00          | 0,00            | 0,00              |                       |   | 4 1 |          |                                       |                            |   |
|            | 102             | ПАТ "Енергопостач"             | 0,00            | 7 560,00      | 8 350,00        | 790,00            |                       |   |     | <b>1</b> |                                       | <b>↓</b> −−−− <b>↓</b> −−− |   |
| 150 000    | ⊟ 103           | ПАТ "Медсанчасть"              | 0,00            | 105 110,00    | 11 668,00       | -93 442,00        |                       |   | 1 1 |          |                                       |                            |   |
|            | 🕂 🖂 104         | ТОВ "Три плюс"                 | 0,00            | 74 400,00     | 5 568,00        | -68 832,00        |                       |   |     |          |                                       |                            |   |
| 100 000    | ⊟ 105           | ТОВ "Дантес"                   | 0,00            | 21 200,00     | 15 000,00       | -6 200,00         |                       |   |     |          |                                       |                            |   |
| 50 000     | 🖂 106           | ТОВ "Медтехніка"               | 0,00            | 191 120,00    | 169 400,00      | -21 720,00        |                       |   |     |          | 1                                     |                            |   |
|            | 107             | ТОВ "Пігулка"                  | 0,00            | 47 200,00     | 25 456,00       | -21 744,00        |                       |   | -   |          |                                       |                            | A |
| 0-         | □ 108           | ПАТ "Водопереканал"            | 0,00            | 1 050,00      | 1 820,00        | 770,00            |                       |   |     |          |                                       |                            |   |
|            | 🗄 🖂 109         | ТОВ "Інтернет-послуги"         | 0,00            | 0,00          | 0,00            | 0,00              |                       |   | 44  |          |                                       | {                          |   |
| -50 000    | □ 110           | ТОВ "Дента+"                   | 0,00            | 112 741,00    | 13 410,00       | -99 331,00        |                       |   | 1   | 1        |                                       |                            |   |
|            | - 🗆 111         | ТОВ "Нофелет"                  | 0,00            | 8 500,00      | 5 500,00        | -3 000,00         |                       |   |     | an fara  | · · · · · · · · · · · · · · · · · · · |                            |   |
| -100 000   | ⊟ 112           | Каса Стоматологічна<br>клініка | 0,00            | 0,00          | 0,00            | 0,00              |                       |   |     |          |                                       |                            |   |
| -150 000   | ⊟ 113           | Inosemez LTD                   | 0,00            | 0,00          | 0,00            | 0,00              |                       |   | 1 1 | 1        | 1                                     |                            | 1 |
|            | 114             | ТОВ "Надія"                    | 0,00            | 128 040,00    | 30 000,00       | -98 040,00        | ~                     |   | ++  |          | +                                     |                            |   |
| -200 000   | -               |                                | <               |               | 10 C            | >                 | Heaven and the second |   |     |          |                                       |                            |   |
| -250 000   | Активных первых | N фильтров                     |                 |               | Среднее: Количе | ство: О Сумма: 10 | 00%                   |   |     |          |                                       |                            |   |
|            | 1-1-1-1-1-1     |                                | 1 1 1 1         |               |                 |                   |                       |   |     |          |                                       |                            |   |
| -300 000 - | 1 1 1 1         | 4 4 4 4                        | 1 1 1 1         | 1 1 1         |                 |                   |                       | 1 | 1 1 | 1        | 1                                     | 1 1                        | 1 |

Построенную диаграмму можно выгружать в HTML, Word, Excel, XML документ по пункту меню Реестр/Экспорт с последующим выбором формата документа.